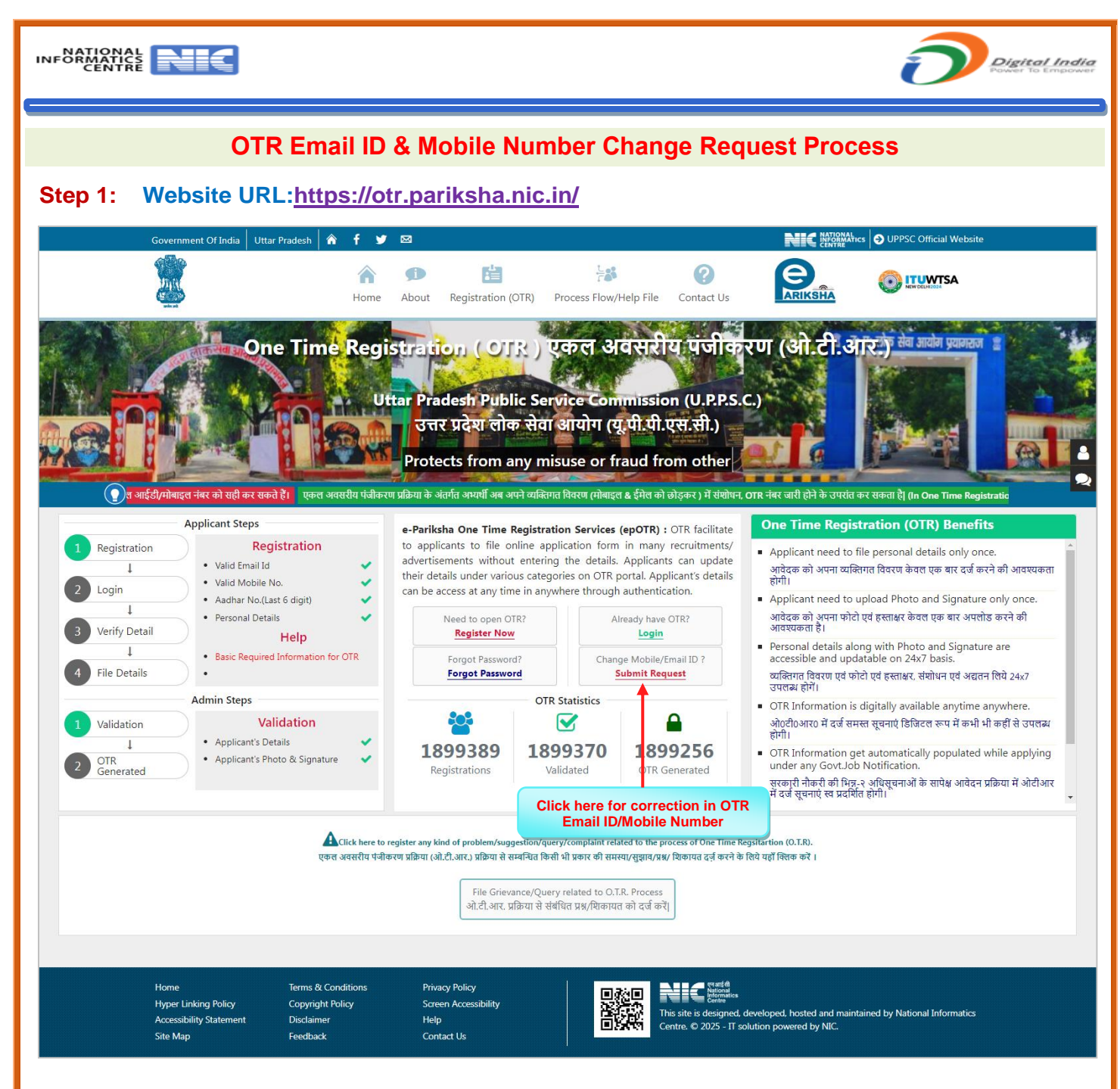

- ✤ वेबसाइट के मुख्य पृष्ठ (Home Page) पर पहुंचने के लिए https://otr.pariksha.nic.in पर क्लिक करें। Click on https://otr.pariksha.nic.in to access the Home Page of the website.
- ईमेल आईडी एवं मोबाइल नंबर अपडेट करने हेतु "सबमिट रिक्वेस्ट" बटन पर क्लिक करें। Click on Submit Request button to update email ID and mobile number.

| Step 2: Process to Re        | equest for update New Ema                                                                                                    | ail ID &Mobile Number                                                                                                    | r or Both                                      |
|------------------------------|----------------------------------------------------------------------------------------------------|----------------------------------------------------------------------------------------------------|------------------------------------------------|
| Government Of India Uttar Pr | radesh 🖍 f 🎔 🖾                                                                                                    |                                                                                                    | NIC NATIONALICS                                |
|                              | Submit Request for Change of Mobi                                                                                                    | le Number/Email ID                                                                                                    | << Go back to home                             |
|                              | <section-header><section-header><list-item><list-item><list-item><list-item><list-item><list-item><list-item><list-item><list-item><list-item><list-item><list-item><list-item><list-item><list-item><list-item><list-item><list-item></list-item></list-item></list-item></list-item></list-item></list-item></list-item></list-item></list-item></list-item></list-item></list-item></list-item></list-item></list-item></list-item></list-item></list-item></section-header></section-header> | Type of Request<br>• Email ID<br>• Mobile<br>Your OTR Number<br>52300000000X<br>Go<br>Check Curre IS<br>Enter the OTR No and clic | Number   BOTH  Status Reset  ck on "Go" button |

- परिवर्तन अनुरोध के लिए OTR नंबर अनिवार्य है। OTR number is mandatory for change request.
- ईमेल आईडी परिवर्तन हेतु ईमेल विकल्प का चयन करें और ओटीआर नंबर दर्ज कर "गो" बटन पर क्लिक करें। To change email ID select Email option and enter the OTR number and click on Go button.
- मोबाइल नंबर परिवर्तन हेतु मोबाइल विकल्प का चयन करें और ओटीआर नंबर दर्ज कर "गो" बटन पर क्लिक करें। To change mobile number, select Mobile option and enter the OTR number and click on Go button.
- यदि ई-मेल आईडी एवं मोबाइल नंबर दोनों परिवर्तन हेतु बोथ विकल्प का चयन करें और ओटीआर नंबर दर्ज कर "गो" बटन पर क्लिक करें। If you want to change Email ID and Mobile Number then choose both option and enter OTR number and click on Go button.
- ओटीआर नंबर दर्ज कर गो बटन पर क्लिक करने के उपरांत पंजीकृत विवरण दर्ज हेतु सेक्शन ओपन होगा। After entering the OTR number and clicking on Go button the section will open for entering the registered details.

| Government Of India Uttar F | Pradesh 🕆 🎓 🕈 🐱                                                                                                    |                                                             |                                                    |                                |
|-----------------------------|----------------------------------------------------------------------------------------------------|-------------------------------------------------------------|----------------------------------------------------|--------------------------------|
|                             | Submit Request for Change of Mobi                                                                                                    | le Number/Email ID                                          |                                                    | << Go back to home             |
|                             | Instructions for Change<br>Request of Mobile<br>Number (Email JD                                                                                                    | Type of Request<br>O Email ID                               | O Mobile Number                                    | 🖲 вотн                         |
|                             | Fields marked with asterisk are mandatory     OTR number is mandatory for change request     Existing mobile number is mandatory for     change request     Fisiting mobile number and new mobile | Your OT<br>523XXX<br>Go                                     | R Number *<br>xxxxxxxxx<br>Check Current Status    | Reset                          |
|                             | Existing mobile number and new mobile<br>number should not be same<br>Existing email ID is mandatory for change<br>request<br>Existing email ID and new email ID should not<br>be same            | Your OTR number                                             | is validated, now enter the                        | following details              |
|                             | <ul> <li>Generate Request Letter before final submission<br/>of request</li> <li>Uploading of Request Letter is mandatory</li> <li>Please note that you can file maximum 3</li> </ul>             | Your Registered Details:-<br>Existing Mobile Ex<br>Number * | cisting email ID : * D                             | Date of Birth *                |
|                             | request <ul> <li>Make sure that all the details entered are correct.</li> </ul>                                                                                                    | Gender * St.<br>Male V                                      | XXXXXXXXSi@gmai<br>ate Name * C<br>UTTAR PRADESF ~ | o1/07/1990<br>Caste Category * |
|                             |                                                                                                    | 1                                                           | Proceed Reset                                      |                                |
|                             | Ente                                                                                                    | er the required details & clic                              | k on proceed                                       |                                |

- पंजीकृत ईमेल आईडी, मोबाइल नंबर एवं आवश्यक विवरण दर्ज कर "प्रोसीड" बटन पर क्लिक करें। Enter your registered email ID, mobile number and required details and click on the Proceed button.
- प्रोसीड बटन क्लिक करने के उपरांत नवीन मोबाइल नंबर/ईमेल आईडी प्रविष्टि हेतु सेक्शन ओपन होगा। After clicking the Proceed button the section will open for entering the new Mobile number/Email ID.

| rnment Of India 🛛 Uttar Pradesh 🔺 🕈 🕊 🖾                                                 | NCC RETORNATION                                                                  |
|-----------------------------------------------------------------------------------------|----------------------------------------------------------------------------------|
| Submit Request for Change of Mo                                                         | bile Number/Email ID <<< Go back to home                                         |
| Instructions for Change                                                                 | Type of Request                                                                  |
| • Request of Mobile                                                                     | Email ID OMobile Number OBOTH                                                    |
| Number/Email ID                                                                         |                                                                                  |
| Fields marked with asterisk are mandatory                                               | Your OTR Number * 52XXXXXXXXXX                                                   |
| OTR number is mandatory for change request     Existing mobile number is mandatory for  |                                                                                  |
| change request <ul> <li>Existing mobile number and new mobile</li> </ul>                | Go Check Current Status Reset                                                    |
| number should not be same <ul> <li>Existing email ID is mandatory for change</li> </ul> | Your OTR number is validated, now enter the following details                    |
| request <ul> <li>Existing email ID and new email ID should not</li> </ul>               |                                                                                  |
| be same<br>• Generate Request Letter before final submission                            | Your Registered Details:-                                                        |
| of request                                                                              | Existing Mobile Existing email ID : * Date of Birth *                            |
| Please note that you can file maximum 3     roguest                                     | Number *                                                                         |
| Make sure that all the details entered are                                              |                                                                                  |
| correct.                                                                                | Gender * State Name * Caste Category * Male VUTTAR PRADESH V OBC V               |
|                                                                                         |                                                                                  |
|                                                                                         | Proceed Reset                                                                    |
|                                                                                         | आपका प्रमाणीकरण सफलतापूर्वक पुरा हो गया है, अब निम्नलिखित विवरण दर्ज करें   Your |
|                                                                                         | Authentication has successfully completed, now enter the following details.      |
|                                                                                         |                                                                                  |
|                                                                                         | Request for New Mobile Number/email ID                                           |
|                                                                                         | New Mobile Number * New email ID *                                               |
|                                                                                         | 00000000000 000X 000X @gmail.com                                                 |
|                                                                                         | Reason for Update/Remarks *                                                      |
|                                                                                         | 200000000000                                                                     |
|                                                                                         |                                                                                  |
|                                                                                         | First Verify your new email ID/Mobil + No Reset                                  |
|                                                                                         |                                                                                  |
|                                                                                         |                                                                                  |

- नवीन मोबाइल नंबर/ईमेल आईडी दर्ज करने के उपरांत "फस्ट वेरीफाई योर न्यू ईमेल आईडी/मोबाइल नंबर" बटन पर क्लिक करें। After entering the new mobile number/email id, click on "First Verify Your New Email ID/Mobile No." button.
- फस्ट वेरीफाई बटन क्लिक करने के उपरांत "ईमेल आईडी/मोबाइल नंबर वेरिफिकेशन" हेतु पृष्ठ ओपन होगा। After clicking the First Verify button, the page will open for email ID/mobile number verification.

## Step 3: Email ID & Mobile Number Verification Process through OTP

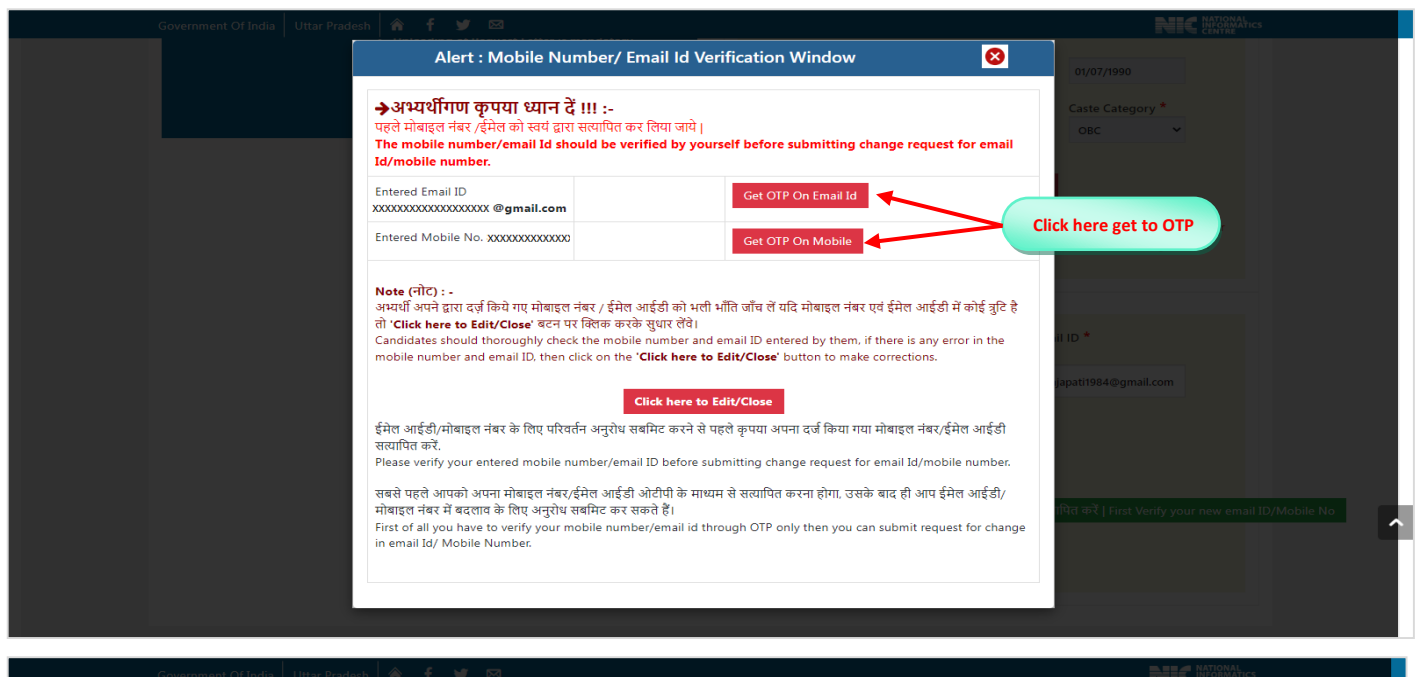

| · · · · · · | Alert : Mobile Number/ Email Id Verification Window                                                                                                    |                                                                                                    |                                                                                   |                                                                       |                    |                                            |  |
|-------------|----------------------------------------------------------------------------------------------------|----------------------------------------------------------------------------------------------------|-----------------------------------------------------------------------------------|-----------------------------------------------------------------------|--------------------|--------------------------------------------|--|
|             | →अभ्यर्थीगण कृपया ध्यान दें !<br>पहले मोबाइल नंबर (ईमेल को स्वयं द्वारा स<br>The mobile number/email Id shoul<br>Id/mobile number.                                                        | ll :-<br>त्यापित कर लिया जाये  <br>Id be verified by yourself                                                               | before submitting                                                                 | change request for o                                                  | email              | 01/07/1990<br>Caste Category *<br>OBC ~    |  |
|             | Entered Email ID<br>pxxxxxxxxxxxxxxxxxxxxxxxxxxxxxxxxxxxx                                                                                                    | 833690                                                                                                    | wait 209 seconds                                                                  | Verify Email Id                                                       |                    | Enter Email OTP & Click here to Verify     |  |
|             | Entered Mobile No. XXXXXXXXXXX                                                                                                    | 756731                                                                                                    | wait 213 seconds                                                                  | Verify Mobile Num                                                     | ber 🔶              | If Enter Mobile OTP & Click here to Verify |  |
|             | Note (नोट) : -<br>अभ्यर्थी अपने द्वारा दर्ज़ किये गए मोबाइल नंब<br>तो 'Click here to Edit/Close' बटन पर<br>Candidates should thoroughly check ti<br>mobile number and email ID, then clic | बर / ईमेल आईडी को भली भौति<br>वेराक करके सुधार लेंवे।<br>he mobile number and emai<br>k on the ' <b>Click here to Edit,</b> | जाँच लें यदि मोबाइल नंब<br>il ID entered by them,<br><b>/Close'</b> button to mai | र एवं ईमेल आईडी में कोई<br>if there is any error in<br>e corrections. | ह त्रुटि है<br>the | ID *<br>npati1984@gmail.com                |  |
|             |                                                                                                    | Click here to Edit/                                                                                                    | Close                                                                             |                                                                       |                    |                                            |  |
|             | ईमेल आईडी/मोबाइल नंबर के लिए परिवर्तन<br>सत्यापित करें.                                                                                                    | अनुरोध सबमिट करने से पहले वृ                                                                                                | कृपया अपना दर्ज किया ग                                                            | या मोबाइल नंबर/ईमेल अ                                                 | ाईडी               |                                            |  |
|             | Please verify your entered mobile num                                                                                                    | nber/email ID before submit                                                                                                 | ting change request f                                                             | or email Id/mobile nur                                                | mber.              |                                            |  |
|             | सबसे पहले आपको अपना मोबाइल नंबर/ईमे<br>मोबाइल नंबर में बदलाव के लिए अनुरोध सब                                                                                                    | ोल आईडी ओटीपी के माध्यम से<br>मिट कर सकते हैं।                                                                              | सत्यापित करना होगा, उस                                                            | के बाद ही आप ईमेल आ                                                   | ईडी/               |                                            |  |
|             | First of all you have to verify your mob<br>in email Id/ Mobile Number.                                                                                                    | oile number/email id throug                                                                                                 | h OTP only then you o                                                             | an submit request for                                                 | change             |                                            |  |
|             |                                                                                                    |                                                                                                    |                                                                                   |                                                                       |                    |                                            |  |

| Government Of India Uttar Prad | Alert : Mobile Number/ Email Id Verification Window                                                                                                    | NATIONAL<br>INFORMATICS<br>CENTRE |
|--------------------------------|----------------------------------------------------------------------------------------------------|-----------------------------------|
|                                | >अभ्यर्थीगण कृपया ध्यान दें !!!:-<br>पहले मोबाइल नंबर ,ईमेल को स्वयं द्वारा सत्यापित कर लिया जाये।<br>The mobile number/email Id should be verified by yourself before submitting change request for email<br>Id/mobile number.                                                                                                    | -                                 |
|                                | Entered Email ID     Verification Status       Entered Mobile No. XXXXXXXXXXXXXXXXXXXXXXXXXXXXXXXXXXX                                                                                                    | ग्र≹   Your<br>letails.           |
|                                | Your Mobile Number verified successfully           Note (नौट): -<br>अभ्यर्थी अपने द्वारा दर्ज़ किये गए मोबाइल नंबर / ईमेल आईडी को भली भौति जीव तें यदि मोबाइल नंबर एवं ईमेल आईडी में कोई त्रुटि है<br>तो 'Citck here to Edit/Close' वटन पर खिलक करके सुधार लेंवे।         IID *           Candidates should thoroughly check the mobile number and email ID entered by them, if there is any error in the<br>mobile number and email ID, then click on the 'Click here to Edit/Close' button to make corrections.         IID *           Click here to Proceed         Click here to Proceed         Edit/Close' act of act of ac |                                   |
|                                | सबसे पहले प्रायको अपना मोबाइल नंबर/ईमेल आईडी ओटीपी के माध्यम से सत्यापित करना होगा, उसके बाद ही आप ईमेल आईडी/<br>मोबाइल नंबर में बदलाव के लिए अनुरोध सबमिद कर सकते हैं।<br>First of all you have to verify your mobile number/email id through OTP only then you can submit request for change<br>in email Id/ Mobile Number.                                                                                                    | suur new email ID/Mobile No       |

| Government Of India Uttar F | Pradesh 🖌 🎓 🕈 💆 🖾                                                                                                    | REC PROTOCOLUMN                                                                                                    |
|-----------------------------|----------------------------------------------------------------------------------------------------|----------------------------------------------------------------------------------------------------|
|                             | Submit Request for Change of Mot                                                                                                    | ile Number/Email ID << Go back to home                                                                                                    |
|                             | Instructions for Change<br>Request of Mobile<br>Number/Email ID<br>• Fields marked with asterisk are mandatory<br>• OTR number is mandatory for change request<br>• Existing mobile number is mandatory for<br>change request | Type of Request<br>Email ID Mobile Number ® BOTH<br>Your OTR Number *<br>5000000000000000000000000000000000000                                                                                                |
|                             | <ul> <li>Existing mobile number and new mobile<br/>number should not be same</li> <li>Existing email ID is mandatory for change<br/>request</li> <li>Existing email ID and new email ID should not<br/>be same</li> </ul>     | Your OTR number is validated, now enter the following details                                                                                                    |
|                             | Generate Request Letter before final submission<br>of request     Uploading of Request Letter is mandatory<br>Please note that you can file maximum 3<br>request     Make sure that all the details entered are<br>correct.   | Your Registered Details:-       Existing Mobile     Existing email ID : *       Date of Birth *       Number *       X00000000000       X000000000000       Gender *       Male       UTTAR PRADESF       OBC |
|                             |                                                                                                    | Proceed Reset<br>आपका प्रमाणीकरण सफलतापूर्वक पूरा हो गया है, अब निम्नलिखित विवरण दर्ज करें   Your<br>Authentication has successfully completed, now enter the following details.                              |
| Click                       | here to Enter New Mobile No & Email ID                                                                                                    | Request for New Mobile Number/email ID<br>New Mobile Number * New email ID *<br>x00000000000 x00000000000000000000000                                                                                         |
|                             |                                                                                                    | Your new email ID and Mobile No is verified successfully, now proceed<br>for further steps         Your Email ID verified successfully.                                                                       |

- ईमेल आईडी एवं मोबाइल नंबर पर ओटीपी प्राप्त करने के लिए Get OTP Email और Get OTP Mobile बटन पर क्लिक करें। Click on Get OTP Email & Get OTP Mobile button to receive OTP on Email ID and Mobile Number.
- ईमेल आईडी एवं मोबाइल नंबर पर प्राप्त ओटीपी नंबर दर्ज कर Verify Email ID & Mobile Number बटन पर क्लिक करें। Enter the OTP number received on your email ID and mobile number and click on Verify Email ID & Mobile Number button.
- वेरीफाई बटन क्लिक करने के पश्चात आपको ईमेल/मोबाइल सत्यापन का पुस्टीकरण सन्देश प्राप्त होगा। After clicking on the Verify button, you will receive a confirmation message of your email/mobile verification.
- पुस्टीकरण सन्देश उपरांत पृष्ठ पर प्रदर्शित "क्लिक हियर टू प्रोसीड" बटन पर क्लिक करें। After the confirmation message, click on the "Click here to proceed" button displayed on the page.
- > क्लिक हियर टू प्रोसीड बटन पर क्लिक करने के उपरांत "प्रोसीड" बटन पर क्लिक करें। After clicking on Click here to Proceed button, click on "Proceed" button.

| Government Of India Uttar Prade | sh \land f 🛩 🖾                                                                                                    | NIC MARRIAN                                                                                                    |
|---------------------------------|----------------------------------------------------------------------------------------------------|----------------------------------------------------------------------------------------------------|
|                                 | Submit Request for Change of Mobi                                                                                                    | le Number/Email ID <<< Go back to home                                                                                                    |
|                                 | Instructions for Change<br>Request of Mobile<br>Number/Email ID<br>• Fields marked with asterisk • are mandatory<br>• OTR number is mandatory for change request<br>• Existing mobile number is mandatory for<br>change request<br>• Existing email ID is mandatory for change<br>request<br>• Existing email ID and new email ID should not<br>be same<br>• Generate Request Letter before final submission                                                                                                    | Type of Request<br>Email ID Mobile Number BOTH<br>Your OTR Number *<br>SXYXXXXXXXXXXXXXXXXXXXXXXXXXXXXXXXXXXX                                                                                                    |
|                                 | Organisms     Organisms     Organisms | Existing Mobile Existing email ID :* Date of Birth * Number * voxcocccccox viewsmall ID :* Date of Birth * Number * voxcocccccox viewsmall 01/07/1990 Gender * Male  VITAR PRADEst V Proceed Reset OBC V Authentication has successfully completed, now enter the following details. |
|                                 | Click here to Generate Request Letter                                                                                                    | Request for New Mobile Number*       New email ID *         New Mobile Number*       New email ID *         cxxxxxxxxxxxxxxxxxxxxxxxxxxxxxxxxxxxx                                                                                                    |
|                                 | Click here to Upload Request Letter                                                                                                    | आपकी नई ईसेख आईडी/प्रोबाइब नंबर सत्यापित हैअब आगे के वरणों के लिए<br>आगे बढ़ें   Your new email id/ Mobile No is verifiedNow proceed for<br>further steps.<br>Upload Ink Signed Copy of Request Letter and Submit Request<br>Upload Request Letter<br>Verification Code: *           |

## **Generate Request Letter Format**

## **U.P. PUBLIC SERVICE COMMISSION**

## Request Letter for Mobile/Email ID updation in OTR records

(U.P. PUBLIC SERVICE COMMISSION) PRAYAGRAJ (ALLAHABAD)

Date : 27-12-2024

To : Secretary, U.P. PUBLIC SERVICE COMMISSION PRAYAGRAJ (ALLAHABAD)

Sub : Regarding Mobile/Email ID updation in my OTR records.

OTR Number : 56 XXXXXXX

Dear Sir/Madam,

I am hereby submitting my request to you to kindly update my mobile number/email ID in the records of OTR as submitted in the Commission.

Request ID : B66XXXXXXXXX Date : 27/12/2024

Applicant Name : PXXXXXXXXXXXXX

Existing Email ID : (lu\*\*\*\*\*\*@gmail.com)

New Email ID : (pa\*\*\*\*\*\*@gmail.com)

Existing Mobile Number : (\*\*\*\*\*5938)

New Mobile Number : (\*\*\*\*\*\*0203)

Kindly do the needful in this regard. Thanking you Yours faithfully

Prashant Kumar

SELF ATTESTED by Applicant (Ink Signature) :-

Prashant Kumar

Printing Date & Time :27-12-2024 16:39:19

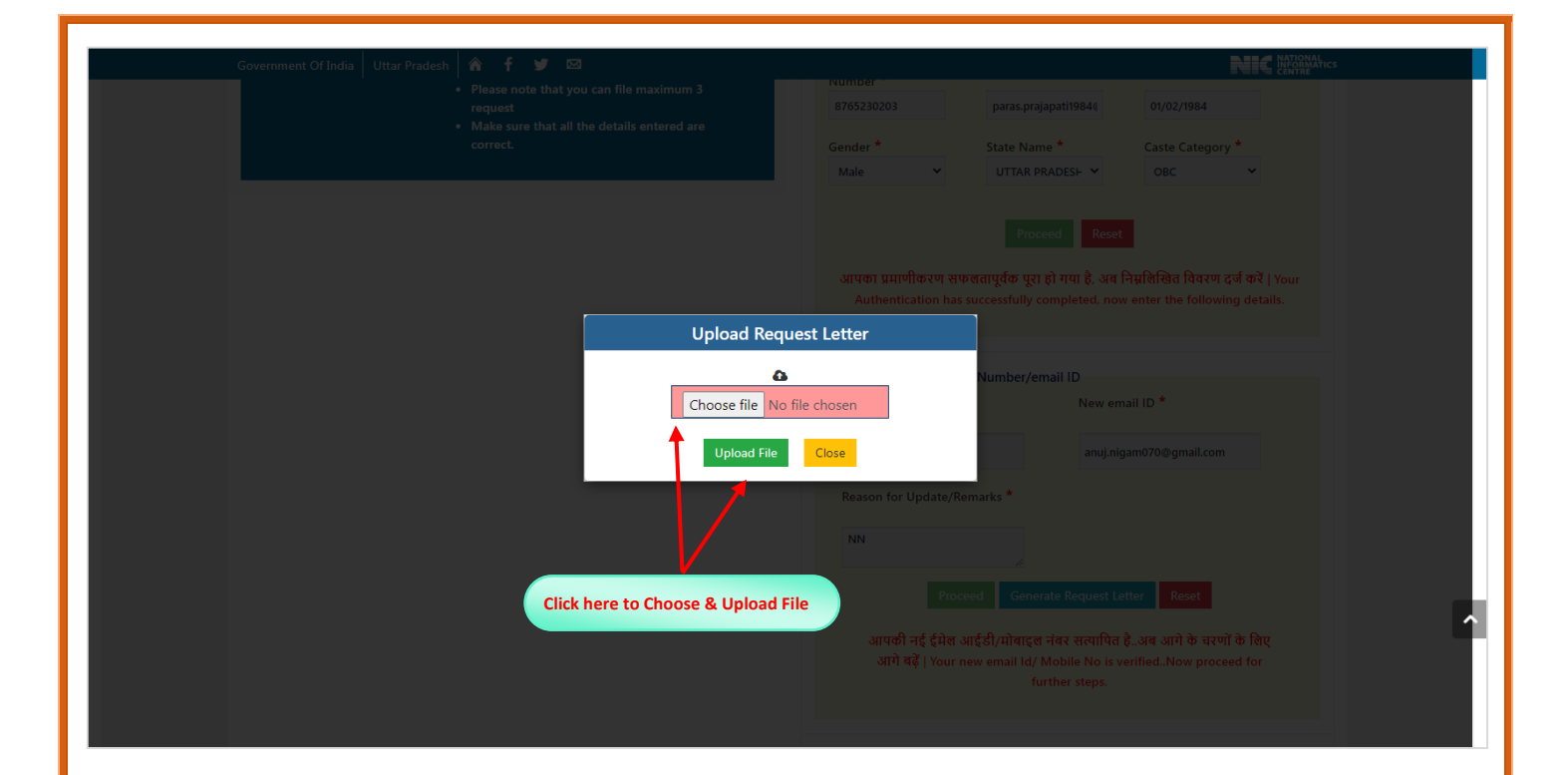

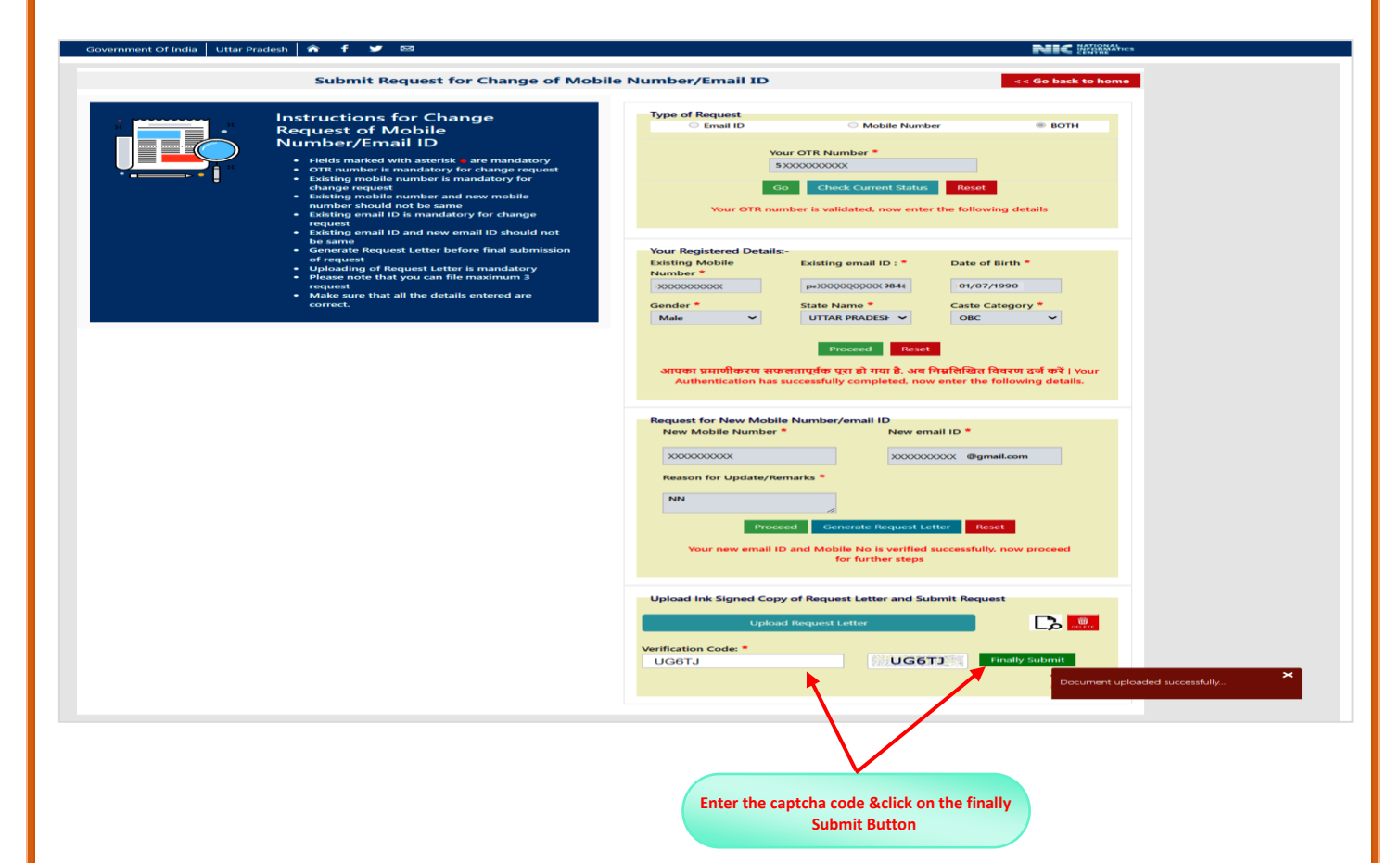

| Government Of India Uttar P | radesh 🖌 🏦 🕊 🖾                                                                                            |                    |                           |                                                                                |
|-----------------------------|----------------------------------------------------------------------------------------------------|--------------------|---------------------------|--------------------------------------------------------------------------------|
|                             | Submit Request for Change of Mobil                                                                        | le Number/Email ID |                           | << Go back to home                                                             |
|                             | Instructions for Change                                                                                   | Type of Request    |                           |                                                                                |
|                             | Request of Mobile                                                                                         | O Email ID         | O Mobile Number           | О вотн                                                                         |
|                             | Fields marked with asterisk are mandatory                                                                 | Your               | OTR Number *              |                                                                                |
| ·                           | OTR number is mandatory for change request     Existing mobile number is mandatory for     change request | 60                 | Check Current Status Rese |                                                                                |
|                             | Existing mobile number and new mobile     number should not be same                                       | _                  |                           | •                                                                              |
|                             | Existing email ID is mandatory for change<br>request     Evicting email ID and new email ID should not    |                    |                           |                                                                                |
|                             | <ul> <li>be same</li> <li>Generate Request Letter before final submission</li> </ul>                      |                    |                           |                                                                                |
|                             | of request Uploading of Request Letter is mandatory Please note that you can file maximum 3               |                    |                           |                                                                                |
|                             | request <ul> <li>Make sure that all the details entered are</li> </ul>                                    |                    |                           |                                                                                |
|                             | correct.                                                                                                  |                    |                           | प्रिय आवेदक, मोबाइल नं<br>के लिए आपका अनुरोध<br>'B365120241227353' वे          |
|                             |                                                                                                    |                    |                           | कृपया अनुरोध की वर्तमा-<br>यूपीपीएससी ओटीआर से<br>request for ch <u>ange M</u> |
|                             |                                                                                                    |                    |                           | been submitted with F<br>'B365120241227353'.<br>status of request. Fror        |
|                             |                                                                                                    |                    |                           |                                                                                |

- प्रोसीड बटन पर क्लिक करने के उपरांत "जनरेट रिक्वेस्ट लेटर डाउनलोड" बटन इनेबल हो जायेगा। After clicking on Proceed button the Generate Request Letter download button will be enabled.
- जनरेट रिक्वेस्ट लेटर डाउनलोड बटन पर क्लिक रिक्वेस्ट लेटर डाउनलोड करें।
   Click on Generate Request Letter Download button to download the request letter.
- रिक्वेस्ट लेटर प्रिंट करने के उपरांत हस्ताक्षरित प्रति को पीडीऍफ़ फार्मेट में सेव कर लें। After printing the request letter, save the signed copy in PDF format.
- > अपलोड रिक्वेस्ट लेटर बटन पर क्लिक करने के उपरांत फाइल अपलोड करने हेतु पृष्ठ ओपन होगा। After clicking on the Upload Request Letter button the page for uploading the file will open.
- चूस फाइल ऑप्शन पर क्लिक कर पीडीऍफ़ फाइल अपलोड करने के उपरांत अपलोड फाइल बटन क्लिक करें। Click on Choose File option and upload the PDF file and then click on Upload File button..
- आपको दस्तावेज़ सफलतापूर्वक अपलोड होने का पुष्टिकरण संदेश प्राप्त होगा।
   You will receive a confirmation message that the document has been uploaded successfully.

| Submit Request for Change of Mobile Number/Email D       << 60 back to heme         Image: Submit Request for Change Request of Mobile Submit Status       << 60 back to heme         Image: Submit Request of Mobile Submit Status          Image: Submit Request of Mobile Submit Status          Image: Submit Request of Mobile Submit Status          Image: Submit Request Status          Image: Submit Request Status       Rest         Image: Submit Request Letter Is Imandatory for change request          Image: Submit Request Letter Is Imandatory for change request          Image: Submit Request Letter Is Imandatory for Change request       Request ID         Request ID       Request ID         Submit Request Letter Is Imandatory for Change request       Submitted         Image: Submit Request Letter Is Imandatory for Change request       Request ID         Submit Request ID       Request ID       Request Remark Request Request Request Request Request Request Request Request Request Request Request Request Request Request Request Submit ID       Type of Request ID         No.       Request ID       Status       Request Request ID       Submit ID         No.       Request ID       Status       Request Request ID       Submit ID         No.       No.       Status       Request Request ID       Subm                                                                                                    | Government Of India Uttar Pr | radesh 🖍 🕇 🎔 🖾                                                                                                    |          |                 |                                                                        |                             |                        | Ē                          |                                                               |
|----------------------------------------------------------------------------------------------------|------------------------------|----------------------------------------------------------------------------------------------------|----------|-----------------|------------------------------------------------------------------------|-----------------------------|------------------------|----------------------------|---------------------------------------------------------------|
| Image: Section and request letter before man addition of request     Image: Section addition of the section and the section addition of the section addition of the section addition of the section addition additeratinaddition additeration addition addition addition addition |                              | Submit Request for Change of Mob<br>Instructions for Change<br>Request of Mobile<br>Number/Email ID<br>• Fields marked with asterisk mare mandatory<br>• OTR number is mandatory for change request<br>• Dating mobile number is mandatory for<br>change request<br>• Existing mobile number and new mobile<br>number should not be same<br>• Existing email ID is mandatory for change<br>request<br>• Existing email ID and new email ID should not<br>be same<br>• Compared Results Laters before final submission | ile Numi | oer/Email ID    | our OTR Number<br>200000000000<br>50 Check Cut<br>50 Request<br>Status | *<br>rent Status<br>Remarks | Reset                  | << G<br>Request<br>Filling | b back to home                                                |
|                                                                                                    |                              | of request<br>• Uploading of Request Letter is mandatory<br>• Please note that you can file maximum 3<br>request<br>• Make sure that all the details entered are<br>correct.                                                                                                    | 1        | B36512024122735 | 53 Submitted                                                           |                             | AMIT<br>KUMAR<br>SINGH | 27/12/2024<br>15:30        | Requested<br>for Email<br>ID/<br>Mobile<br>Number<br>Updation |

> ओटीआर नंबर दर्ज करने के उपरांत अनुरोध की वर्तमान स्थिति की जांच करने के लिए "चेक करेंट स्टेटस" बटन पर क्लिक करें। After entering the OTR number, click on Check Current Status button to check the current status of the request.

निर्देश: यदि आवेदक द्वारा ओटीआर में किसी प्रकार का संशोधन किया गया है तो संशोधित विवरण को आवेदन में परिलक्षित करने के लिए कृपया Candidate Dashboard (OTR Based) के अंतर्गत पहले "Sync Your Data With OTR Server" बटन पर क्लिक करें, तपश्चात आवेदित पद के अंतर्गत प्रदर्शित हो रहे "Sync App Data" बटन पर क्लिक कर आवेदन पत्र में संशोधन कर सकते हैं।

If any modification has been made in the OTR by the applicant, then to reflect the modified details in the application, please first click on the "Sync Your Data with OTR Server" button under Candidate Dashboard (OTR Based), then click on the option for the post applied for. You can make amendments in the application form by clicking on the "Sync App Data" button displayed below.